# PayPayの登録方法

### まずはアプリをダウンロード!QRコードまたはストア検索から

iPhone は「App Store」で、Android は「Google Play」で検索。 **PayPay** ※ご利用の際に、通信量に応じたパケット通話料金が発生します。

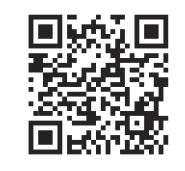

検索

### PayPayアカウントの登録 ~ クレジットカード登録

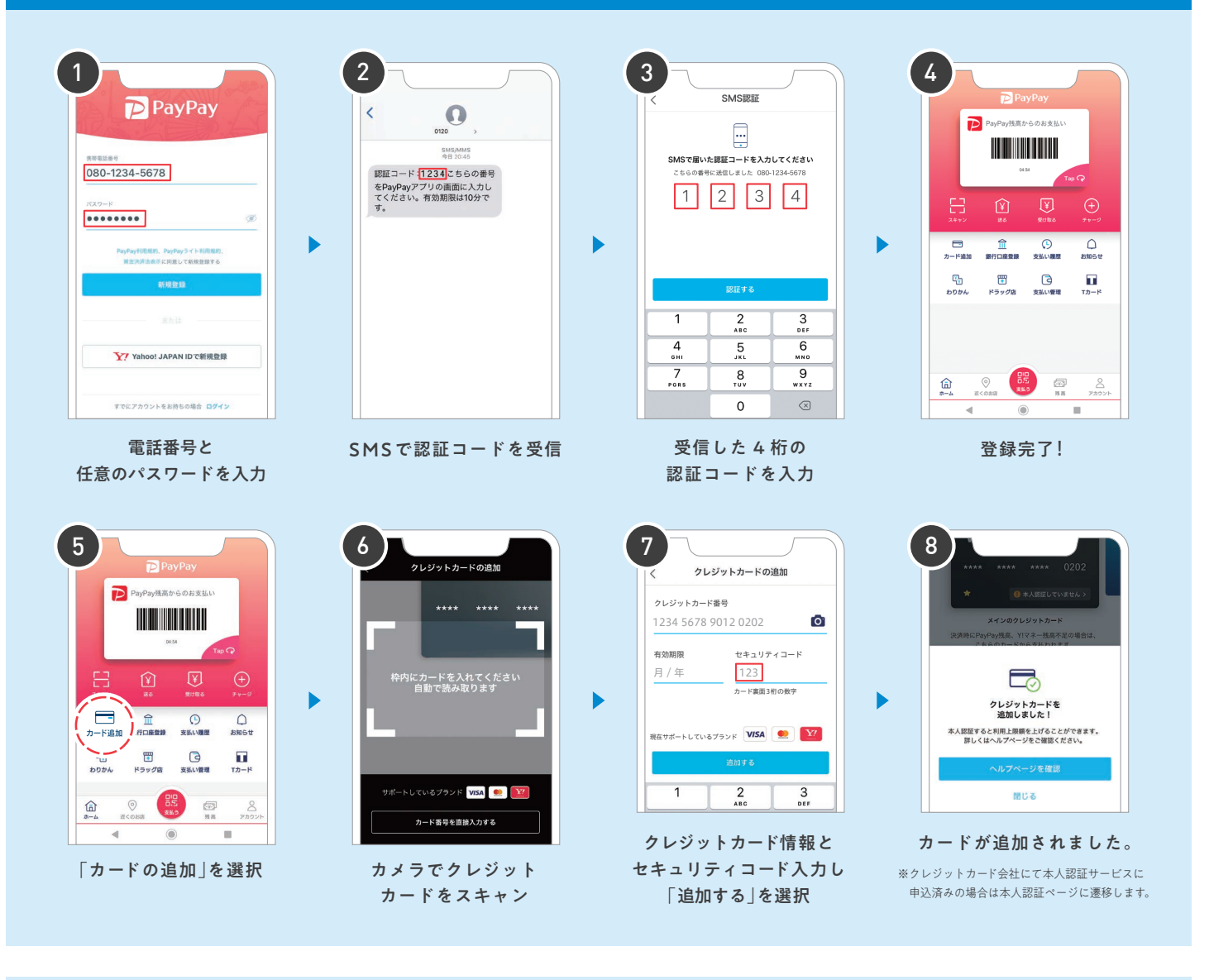

5.000円を超えるお支払いをするために

■ 各クレジットカード会社が推奨している ▲人認証サービス(3Dセキュア)を利用しよう!

#### 本人認証を設定すると…-

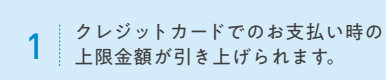

2 ヤフーカードの場合、 PayPay残高にチャージできるようになります。

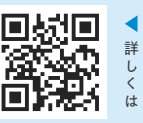

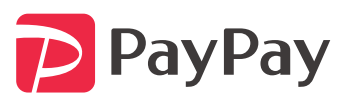

## PayPayで支払ってみよう

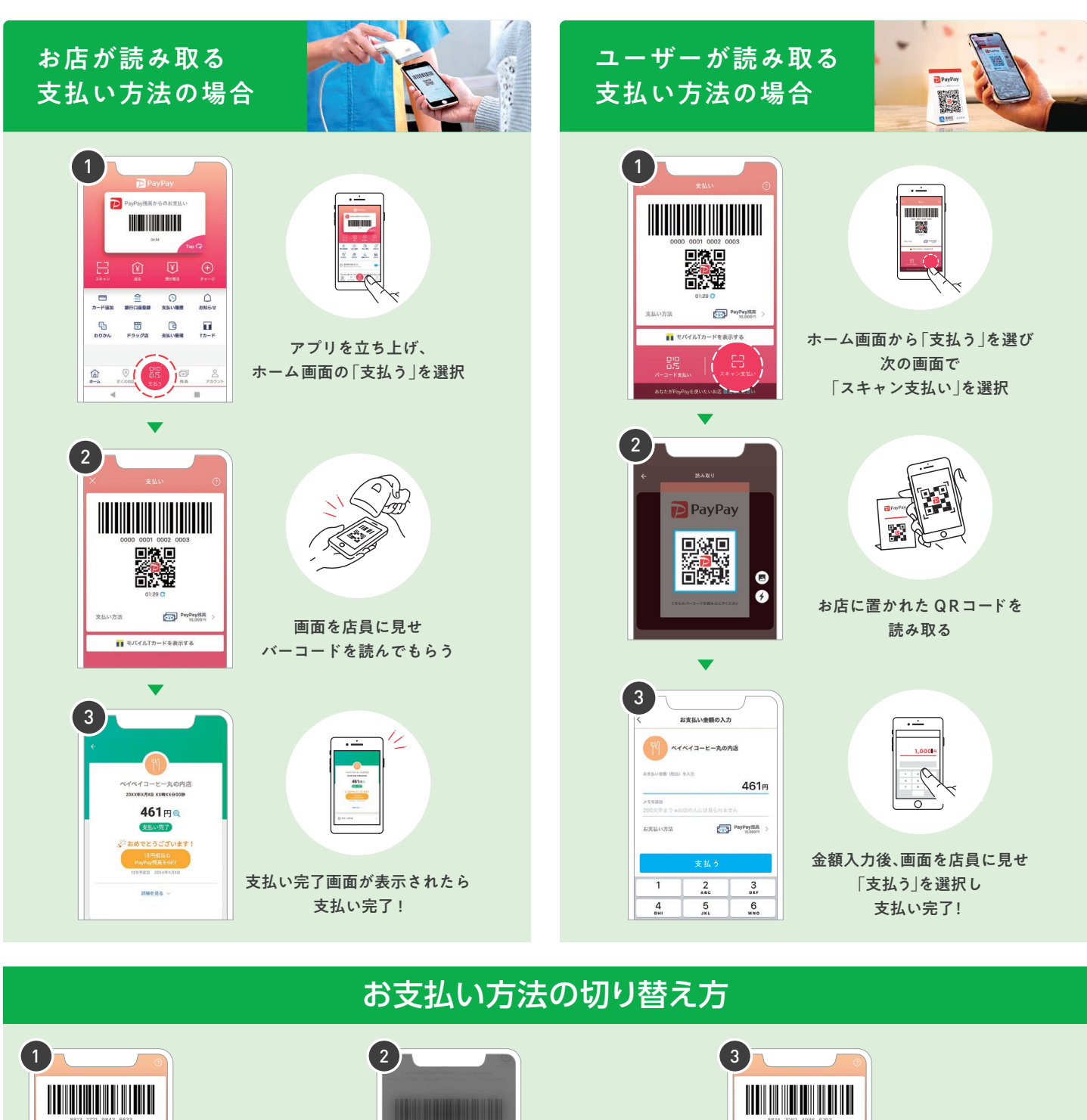

▶ 希望の 「お支払い方法」を選択

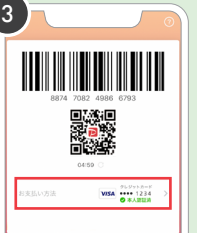

希望の「お支払い方法」を 選択しているか必ず確認!

PayPay の使い方を動画でチェック

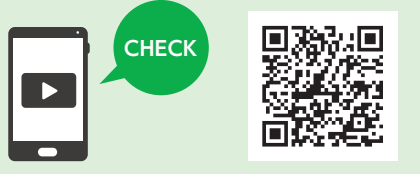

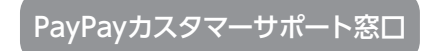

[24時間受付] 0120-990-634 通話料無料・土日祝日を含む365日対応(メンテナンス日除く)

※クレジットカードはVISA、Mastercard、JCB(ヤフーカードのみ)の登録が可能です。銀行口座やセブン銀行ATM (セブン銀行に口座がなくても可)、ヤフーカード等からPayPay残高をチャージしてお支払いいただく方法もあります。 ※クレジットカードが読み取れない場合はクレジットカード番号と有効期限を直接入力してください。 ※セキュリティコードとはクレジットカードの裏面の3ケタ(または数字末尾3ケタ)の数字です。 ※QRコードは(株)デンソーウェーブの登録商標です。

※2020年1月10日時点の内容です。内容は予告なく変更になる場合があります。